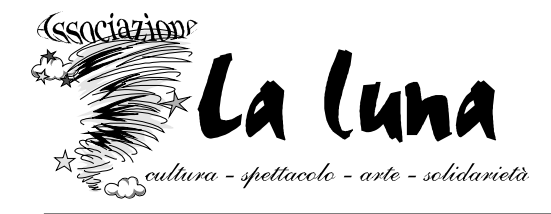

# Agenda eventi di Palagano e dintorni

Agenda/calendario degli eventi, manifestazioni, incontri ed altro organizzati a Palagano e dintorni consultabile e aggiornabile on line.

(www.luna-nuova.it -> AgendaEventi)

STRUZIONI

# PER L'INSERIMENTO DEGLI EVENTI ON-LINE DA PARTE DI SINGOLI O

ASSOCIAZIONI

Palagano, 27 gennaio 2011

### Premessa

Per poter ottenere l'autorizzazione a pubblicare autonomamente eventi sull'"Agenda eventi di Palagano e dintorni" del sito www.luna-nuova.it è necessario innanzitutto farne richiesta alla nostra associazione compilando l'apposito modulo pubblicato nella sezione AgendaEventi del sito:

www.luna-nuova.it -> AgendaEventi -> Come inserire gli eventi

Il modulo richiede solo due dati:

- Nome del richiedente (individuo o associazione)
- Indirizzo di posta elettronica.

L'indirizzo di posta elettronica è il dato fondamentale.

Infatti questo indirizzo di posta elettronica verrà autorizzato per la pubblicazione degli eventi dopo essere stato utilizzato per creare un account su Google.it.

### Procedura

Compilare il modulo di richiesta di autorizzazione a pubblicare eventi sull'agenda presente su www.luna-nuova.it sezione AgendaEventi | Come inserire gli eventi.

■ In breve tempo riceverete all'indirizzo di posta elettronica indicato l'invito ad utilizzare l'agenda. E' necessario accettare l'invito e creare un account su google.it cliccando sul link indicato nella mail e seguire la procedura indicata utilizzando l'indirizzo di email a noi comunicato.

**Nota**: Se avete già un account su google.it non è necessario crearne un altro, ma è sufficiente che ci inviate l'indirizzo di mail associato al vostro accont Google in modo che noi possiamo autorizzarlo per l'utilizzo dell'AgenaEventi.

 Terminata l'operazione riceverete da Google una mail di conferma. Cliccare sul link indicato per attivare l'account appena creato.

Adesso siete autorizzati ad inserire eventi nell'**AgendaEventi di Palagano e dintorni.** Per fare questo e sufficente accedere al sito www.luna-nuova.it, quindi alla sezione **AgendaEventi**.

Nell'angolo inferiore di destra dell'agenda cliccare sul pulsante Google Calendar.
 Verrà visualizzata la pagina di accesso a Google Calendar.

■ Accedere compilando i campi **e-mail** (quella a noi indicata ed utilizzata per l'attivazione dell'account e la **password da voi scelta** al momento dell'attivazione dell'account stesso).

■ Alla richiesta se desideri aggiungere il calendario agendaeventi@luna-nuova.it rispondere "Sì, aggiungi questo calendario".

Attendi l'arrivo di una mail di conferma e puoi iniziare ad inserire gli eventi.

Per inserire gli eventi cliccare con il pulsante sinistro sulla data desiderata. Compare la grafica qui a fianco:

| 24 – 30 ge | en 2011  |                                                                           |                                  | 🗇 <u>Stampa</u>                                                                        | Aggiorna                                       | Giorno                | Settimana | Mese 4 |
|------------|----------|---------------------------------------------------------------------------|----------------------------------|----------------------------------------------------------------------------------------|------------------------------------------------|-----------------------|-----------|--------|
| 4/1        | mar 25/1 | mer 26/                                                                   | '1                               | gio 27/                                                                                | 1                                              | ven 28/1              | sab       | 29/1   |
| 4/1        | mar 25/1 | mer 26/<br>mar 25/1<br>Quando:<br>Che cosa:<br>Calendario:<br>Crea evento | mer, 2<br>Festa<br>ad es.,<br>Mc | gio 27/<br>26 Gennaio,<br>a Paesana<br>colazione con<br>ti a Palagano<br>odifica detta | 1 19:30 – 20: Alessia D e dintorni Igli evento | ven 28/1<br>lia<br>30 | sat       | 29/1   |

■ Nel campo **"Che cosa"** inserire il **Titolo dell'evento** (es.: Festa paesana, Festa del Volontariato, Conferenza...)

Nel Campo "Calendario" selezionare "Eventi a Palagano e dintorni". ATTENZIONE: VERIFICATE SEMPRE DI INSERIRE GLI EVENTI NEL CALENDARIO: "Eventi a Palagano e dintorni" (se necessario selezionarlo aprendo il menu a tendina).

■ Infine, cliccare su **"Modifica dettagli evento**" ed inserire le ulteriori informazioni richieste.

- Confermare l'inserimento dei dati.
- Ora l'evento è disponibile sull'**AgendaEventi** nel sito **www.luna-nuova.it**.

Per comunicazioni, chiarimenti, info

#### agendaeventi@luna-nuova.it